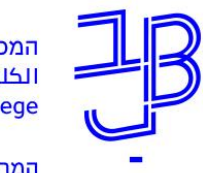

המכללה האקדמית בית ברל الكلية الأكاديميّة بيت بيرل Beit Berl College

המרכז להוראה ולמידה مركز تدريس وتعلم The Teaching & Learning Center

## מערכת שעות – הנחיות לסטודנט

מידע אישי - סטודנטים מידע אישי ואקדמי לסטודנטים

### צפייה במערכת שעות

1. נכנס לפורטל המכללה.

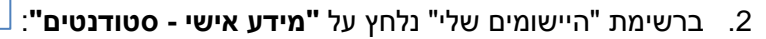

3. בתפריט מימין נלחץ על מערכת שעות

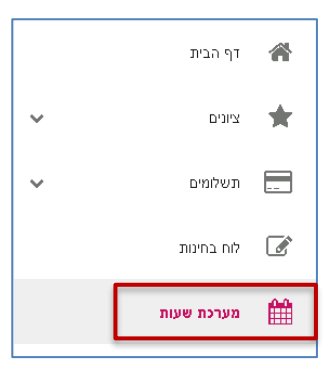

4. ניתן לבחור שנה וסמסטר תוצג מערכת השעות עבור הסמסטר הנבחר:

| מערנת המהני | וריאלית מורנת שבוי | נית |       |       |                                 |      |
|-------------|--------------------|-----|-------|-------|---------------------------------|------|
| NDUID       |                    |     |       |       |                                 |      |
|             |                    |     |       |       |                                 |      |
|             | ראשון              | שני | שלישי | רביעי | חמישי                           | שישי |
|             |                    |     |       |       |                                 |      |
| 08:00       |                    |     |       |       |                                 |      |
| 30          |                    |     |       |       | מרוא לנוועה המוורנתים           |      |
| 09:00       |                    |     |       |       | ויישומה בשגרת הארגון            |      |
|             |                    |     |       |       |                                 |      |
| 30          |                    |     |       |       |                                 |      |
| 10:00       |                    |     |       |       |                                 |      |
| 30          |                    |     |       |       | מושגי יסוד בהגנת<br>העורף אזרחי |      |
| 11:00       |                    |     |       |       |                                 |      |
| 20          |                    |     |       |       |                                 |      |
| 30          |                    |     |       |       |                                 |      |
| 12:00       |                    |     |       |       |                                 |      |
| 30          |                    |     |       |       | מבוא לבטחון לאומי               |      |
| 13:00       |                    |     |       |       |                                 |      |
|             |                    |     |       |       |                                 |      |

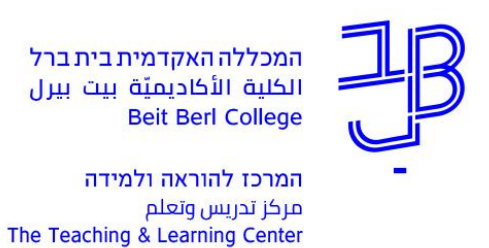

הדפסת מערכת שעות

#### 1. נלחץ על הדפס רשימה לסמסטר/לשנה זו.

הדפס רשימה לסמסטר זה 🔒 הדפס רשימה לשנה זו 🔒 הדפס במבנה יומן 🔒

#### 2. תיפתח תצוגת מערכת השעות:

| - א                                                                                                    | סמסטו                                         |                                   |                            |                                 |              |
|----------------------------------------------------------------------------------------------------|-----------------------------------------------|-----------------------------------|----------------------------|---------------------------------|--------------|
| שם שיעור נ.זיכוי שעות המרצר                                                                                      |                                               | קוד שיעור                         | עד שעה                     | משעה                            | יום          |
| 4.00 2.00 ד"ר זמל עפר                                                                                            | עבריינות נוער                                 | 5717673-10                        | 11:45                      | 08:30                           | א            |
| ישה 2.00 1.00 ד"ר יגר לאה                                                                                        | מבוא לתורת הענ                                | 5717524-1                         | 13:45                      | 12:15                           | א            |
| יה 2.00 1.00 ד"ר בן-ארי רם                                                                                       | שחיתות ודמוקרט                                | 5717538-8                         | 15:45                      | 14:15                           | א            |
|                                                                                                    | 8.00                                          | יאליות 0                          | : סמסטרי                   | כ שעות"                         | סה           |
|                                                                                                    |                                               |                                   |                            |                                 |              |
| - ב                                                                                                    | סמסטו                                         |                                   |                            |                                 |              |
| שם שיעור נ.זיכוי שעות המרצר                                                                                      |                                               | קוד שיעור                         | עד שעה                     | משעה                            | יום          |
| 0.00 רוזנטל לוי יהוד                                                                                             | הדרכה בספרייה                                 |                                   |                            |                                 |              |
| נוכנ                                                                                                    | עבירות מין ועברייניהן                         |                                   | 10:00                      | 08:30                           | א            |
| ניזיו 2.00 1.00 ד"ר וטלמן דני                                                                                    |                                               |                                   |                            |                                 |              |
| נייין 2.00 1.00 ד"ר וטלמן דניי<br>וקר ותיאוריה 4.00 2.00 ד"ר גולן שמוח<br>הלה                                    | קרימינולוגיה - מו                             | 5717104-8                         | 13:45                      | 10:15                           | א            |
| וקר ותיאוריה 2.00 1.00 ד"ר וטלמן דניי<br>וקר ותיאוריה 2.00 הלה<br>הלה 0.00 6.00מורה יפורסם<br>או"פ               | קרימינולוגיה - מו<br>מושגי יסוד ביחב'         | 5717104-8<br>10205-10             | 13:45<br>16:00             | 10:15<br>14:00                  | א<br>א       |
| ער ותיאוריה 2.00 ו 2.00 ד"ר וטלמן דניי<br>וקר ותיאוריה 4.00 2.00 הלה<br>הלה 2.00 הנה יפורסנ<br>ל 6.00מורה יפורסנ | קרימינולוגיה - מו<br>מושגי יסוד ביחב'<br>6.00 | 5717104-8<br>10205-10<br>יאליות ( | 13:45<br>16:00<br>: סמסטרי | 10:15<br>14:00<br><b>כ שעות</b> | א<br>א<br>סר |
| יייז 2.00 1.00 ד"ר וטלמן דני<br>וקר ותיאוריה 4.00 2.00 הלה<br>הלה 0.00 6.00 _ מורה יפורסנ<br>_ או"פ              | קרימינולוגיה - מו<br>מושגי יסוד ביחב'<br>6.00 | 5717104-8<br>10205-10<br>יאליות 0 | 13:45<br>16:00<br>סמסטרי : | 10:15<br>14:00<br>כ שעות"       | א<br>א       |
| נייז 2.00 1.00 ד"ר וטלמן דני<br>וקר ותיאוריה 2.00 הלה<br>ל 0.00 6.00מורה יפורסם<br>או"פ                          | קרימינולוגיה - מו<br>מושגי יסוד ביחב'<br>6.00 | 5717104-8<br>10205-10<br>יאליות 0 | 13:45<br>16:00<br>: סמסטרי | 10:15<br>14:00<br>כ שעות"       | א<br>א       |

- 3. נלחץ על לחצן ההדפסה 📄 להדפסת מערכת השעות.
- 4. ייפתח חלון ה "Print" (חלון הגדרות ההדפסה), לאישור הדפסה נלחץ על הלחצן [OK].

# רוצים עזרה?

בכל שאלה, תהייה והתלבטות אנחנו כאן, צוות תחום התקשוב במרכז להוראה ולמידה T.L.Center@beitberl.ac.il :тим"